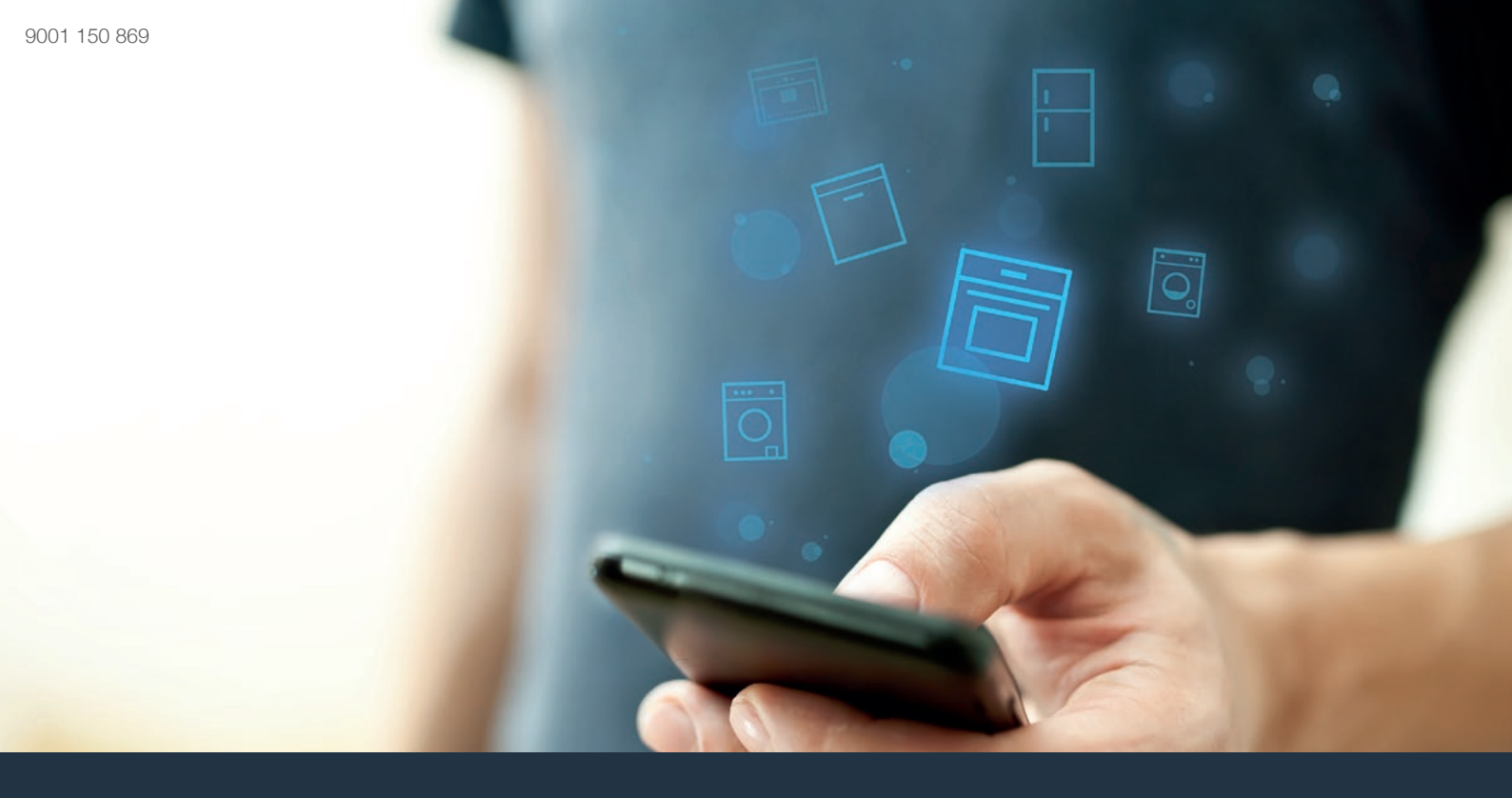

## Connect your oven to the future.

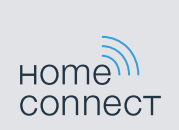

## Home Connect. The app that does it all.

Home Connect is the first app that can wash, rinse, bake, make coffee and look into your fridge for you. No matter how many appliances or brands – Home Connect can connect them all and make them mobile.

For you, this means a vast range of new opportunities to make your life even easier. Using just a smartphone or tablet PC, you can use convenient services, discover a broad range of useful information and look after your household. In short: Welcome to a new way of living.

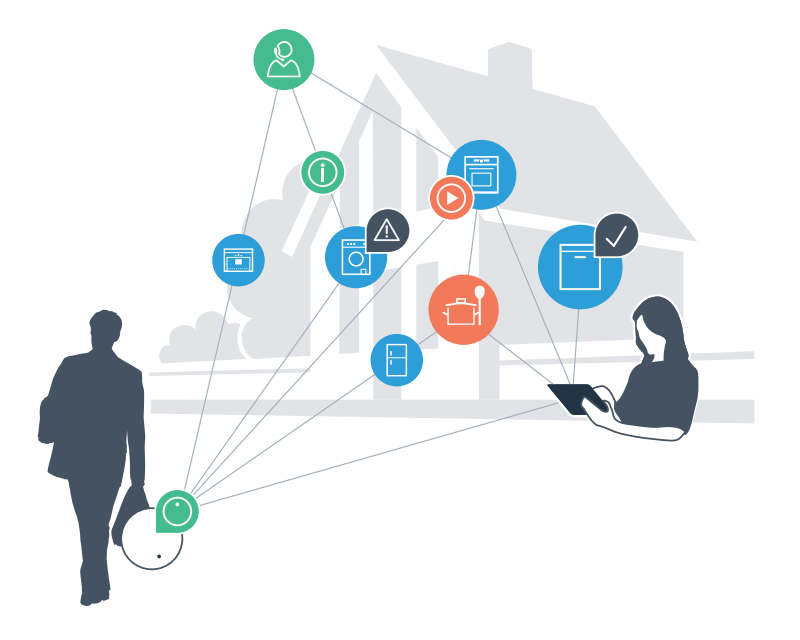

## Your new way of living.

#### More convenient.

Home Connect enables you to control your domestic appliances when you want, how you want – and you can do it easily and intuitively using a smartphone or tablet PC. Running around the house or waiting around for a cycle to finish is a thing of the past – leaving you time for the things that are really important to you.

#### More straightforward.

Using the app's cleverly designed touchscreen, you can adjust operating settings such as signal tones, or even individual programmes. It's even simpler and more straightforward than on the appliance itself, plus you have direct access to a host of data, operating manuals and even numerous instructional videos.

#### More connected.

Be inspired – discover the numerous extras that have been tailor-made just for your appliances: Recipe collections, tips on using your appliances and much more. Compatible accessories can be ordered at any time with just a few clicks.

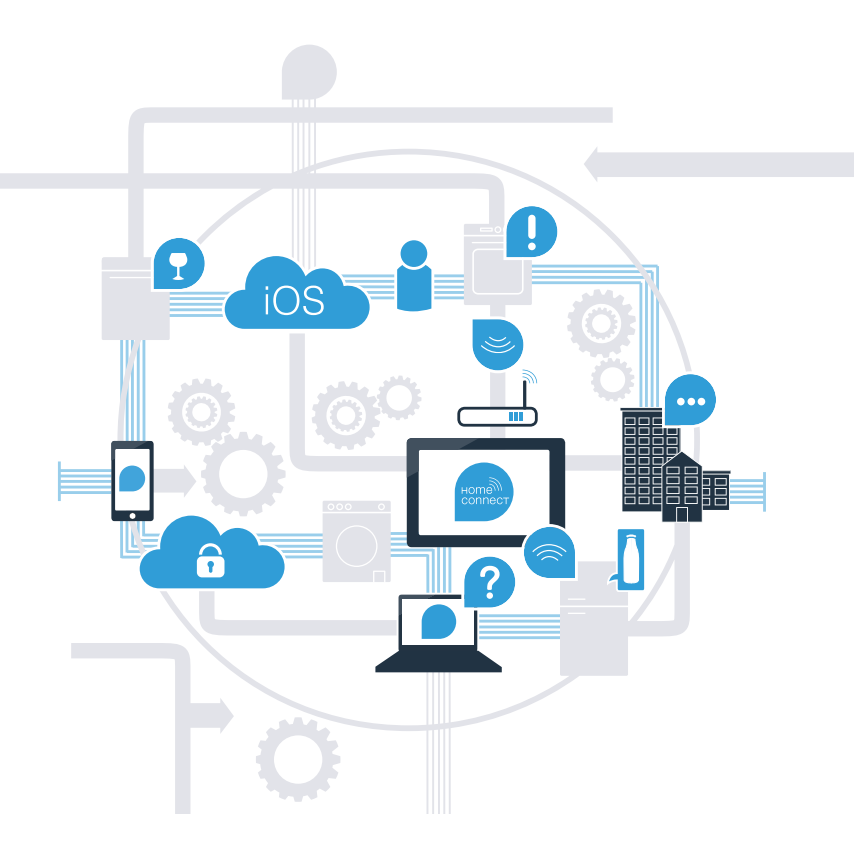

## Your oven can do so much more with Home Connect

You can operate your appliance even when you're out and about, leaving you time for the things that are really important to you. On the following pages, you will discover how to connect your appliance to the innovative Home Connect app and take advantage of its numerous benefits. You can find everything you need to know about Home Connect at www.home-connect.com.

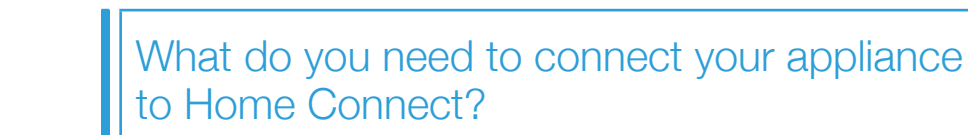

- Your smartphone or tablet PC must be running the latest version of the operating system it uses.
- The home network signal (Wi-Fi) must be strong where the oven is fitted. Name and password for your home network (Wi-Fi):

Network name (SSID): .....

Password (key):

- The home network must be connected to the Internet and the Wi-Fi function activated.
- The appliance must be unpacked and installed.

## Tip

If you want more information on any of the steps, you can press the

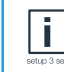

info button on the appliance at any time

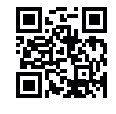

# **Step 1:** Installing the Home Connect app

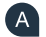

( D

A On your smartphone or tablet PC, go to the App Store (Apple devices) or Google Play Store (Android devices).

Enter "Home Connect" in the Store's search field.

Select the Home Connect app and install it on your smartphone or tablet PC. С

Start the app and create your Home Connect login details. The app will guide you through the registration process. Don't forget to make a note of your e-mail address and password.

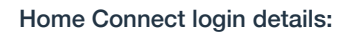

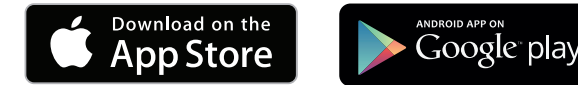

Please check availability on www.home-connect.com

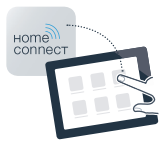

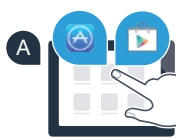

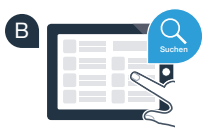

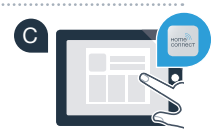

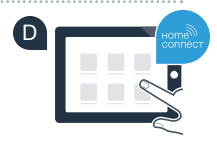

# **Step 2 (initial start-up):** Connecting your oven to your home network (Wi-Fi)

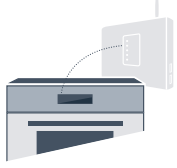

A Switch on the oven.

C

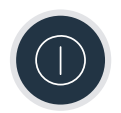

B Check whether your home network router has a WPS function (automatic connection). You will find information about this in the manual for your router.

Does your router have a WPS function (automatic connection)?

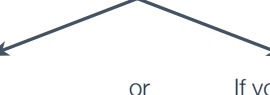

If your router has a WPS function: Go on to Step 2.1 – Connecting automatically (WPS). If your router does not have a WPS function or you don't know: Go on to Step 2.2 – Connecting manually (professional mode).

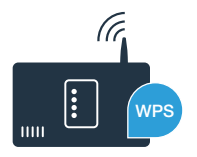

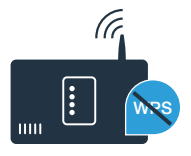

# **Step 2.1:** Automatically connecting your oven to your home network (Wi-Fi)

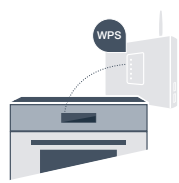

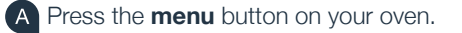

Press "Home Connect Assistant" on your oven.

**"Automatic network connection**. Press WPS button on router" will now appear on the display.

Activate the WPS function on your home network router within the next two minutes. (Some routers have a WPS/Wi-Fi button, for example. You will find information about this in the manual for your router.)

After a few seconds, "Network connection successful" will appear on your oven's display. Now go on to Step 3.

The message **"Network connection failed"** appears on the display. The connection could not be established within two minutes. Check whether your oven is within range of your home network (Wi-Fi) and repeat the process if necessary, or refer to Step 2.2 to connect the oven manually.

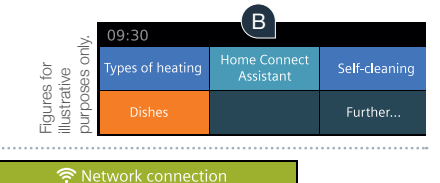

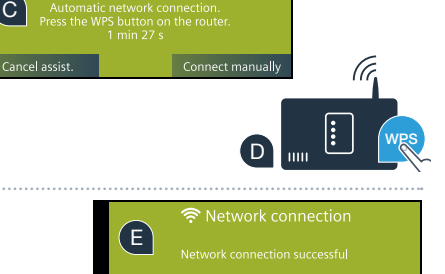

During manual connection, your oven sets up its own Wi-Fi network (access point) which you can log into using your smartphone or tablet PC.

### Press the **menu** button on your oven.

С

Press "Home Connect Assistant" on your oven.

Your oven will now attempt to connect to the network automatically. To start connecting manually, press **"Connect manually"**.

**"Manual network connection"** will now appear on the display. Your oven has now set up its own Wi-Fi network (SSID) "HomeConnect" which you can access using your smartphone or tablet PC within the next 5 minutes.

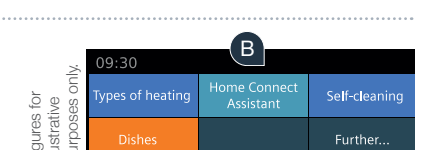

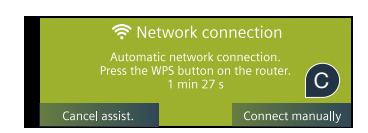

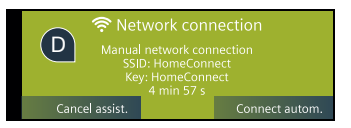

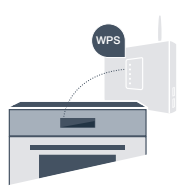

# **Step 2.2:** Manually connecting your oven to your home network (Wi-Fi)

E To find this, go to the general settings menu on your smartphone or tablet PC (mobile device) and call up the Wi-Fi settings.

Connect your smartphone or tablet PC to the Wi-Fi network (SSID) "HomeConnect" (the Wi-Fi password (key) is "HomeConnect"). The connection process may take up to 60 seconds.

Once successfully connected, open the Home Connect app on your smartphone or tablet PC.

The app will now take a few seconds to search for your oven. Once the oven (appliance) has been found, enter the network name (SSID) and password (key) for your home network (Wi-Fi) into the corresponding fields.

Then press "Transfer to household appliance".

"Network connection successful" will now appear on your oven's display. Now go on to Step 3.

If a connection could not be established, press **"Try again"** on your oven. Then restart manual network login on your oven from point E.

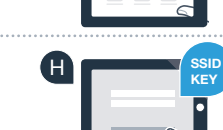

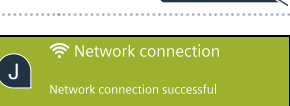

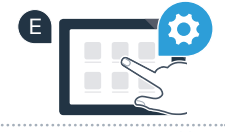

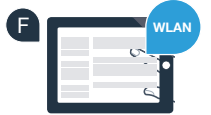

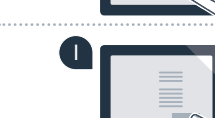

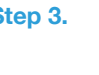

# **Step 3:** Connecting your oven to the app

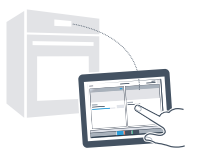

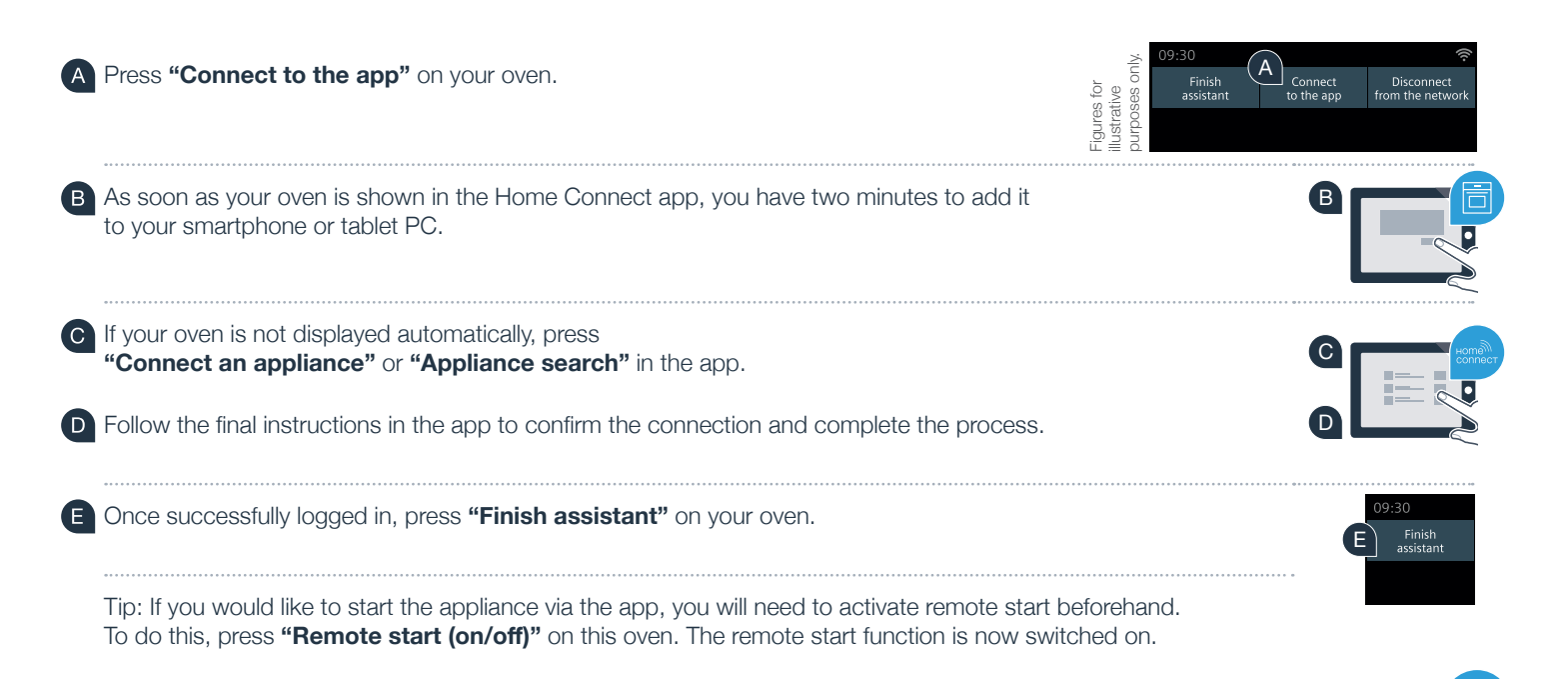

You have successfully connected your oven. You can now benefit from all the advantages of the Home Connect app!

If the connection fails:

Make sure that your smartphone or tablet PC is in your home network (Wi-Fi). Repeat the entire process described in Step 3.

# The future of cooking has already begun in your home

Your new oven with Home Connect function is part of the new generation of connected household appliances. Did you know that other appliances come with the Home Connect function too? This means that in future you will be able to remotely control and operate not only your oven but also dishwashers, fridges, coffee machines, washing machines and washer-dryers from selected European manufacturers. Find out more about the future of housework and about the many advantages that a connected household can offer at: www.home-connect.com.

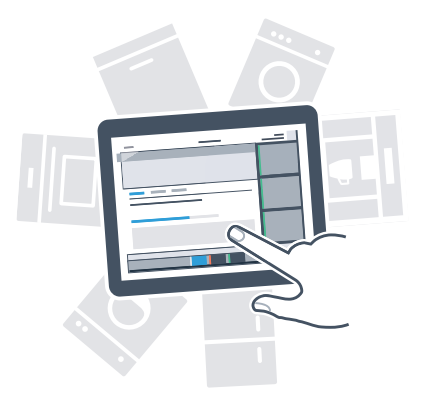

## Your safety is our highest priority

#### Data security:

Data transfer is always encrypted. Home Connect fulfils the highest security standards, and the app has TÜV Trust IT certification. You can find more information about data protection at www.home-connect.com.

#### **Appliance safety:**

To safely operate your appliance with the Home Connect function, please observe the safety instructions in the appliance manual.

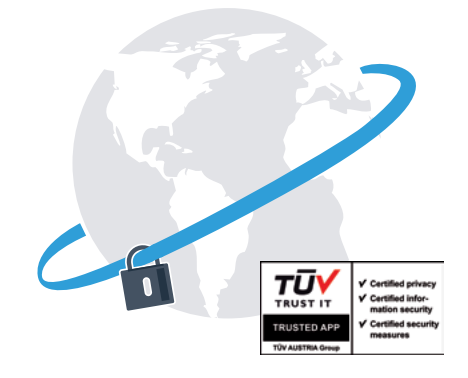

## Enjoy the freedom of living life your way.

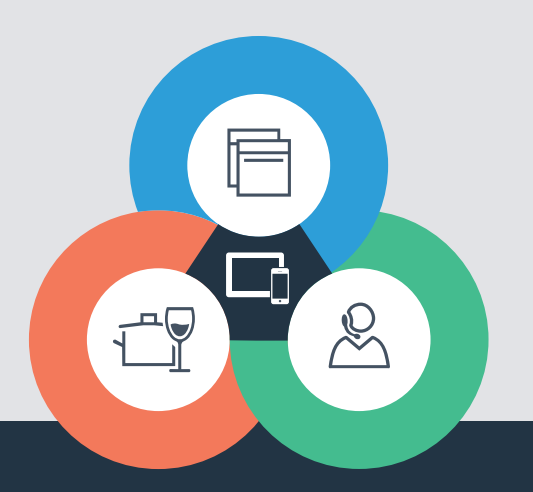

#### Home Connect is a service provided by Home Connect GmbH

Apple App Store and iOS are trademarks of Apple Inc. Google Play Store and Android are trademarks of Google Inc. Wi-Fi is a trademark of the Wi-Fi Alliance The TÜV test seal is based on certification from TÜV Trust IT GmbH TÜV AUSTRIA Group

If you have any questions or would like to contact the Home Connect service hotline, please visit us at www.home-connect.com